### カタログ等資料中の旧社名の扱いについて

2010年4月1日を以ってNECエレクトロニクス株式会社及び株式会社ルネサステクノロジ が合併し、両社の全ての事業が当社に承継されております。従いまして、本資料中には旧社 名での表記が残っておりますが、当社の資料として有効ですので、ご理解の程宜しくお願い 申し上げます。

ルネサスエレクトロニクス ホームページ (http://www.renesas.com)

2010年4月1日 ルネサスエレクトロニクス株式会社

【発行】ルネサスエレクトロニクス株式会社(http://www.renesas.com)

【問い合わせ先】http://japan.renesas.com/inquiry

#### ご注意書き

- 本資料に記載されている内容は本資料発行時点のものであり、予告なく変更することがあります。当社製品のご購入およびご使用にあたりましては、事前に当社営業窓口で最新の情報をご確認いただきますとともに、当社ホームページなどを通じて公開される情報に常にご注意ください。
- 2. 本資料に記載された当社製品および技術情報の使用に関連し発生した第三者の特許権、著作権その他の知的 財産権の侵害等に関し、当社は、一切その責任を負いません。当社は、本資料に基づき当社または第三者の 特許権、著作権その他の知的財産権を何ら許諾するものではありません。
- 3. 当社製品を改造、改変、複製等しないでください。
- 4. 本資料に記載された回路、ソフトウェアおよびこれらに関連する情報は、半導体製品の動作例、応用例を説明するものです。お客様の機器の設計において、回路、ソフトウェアおよびこれらに関連する情報を使用する場合には、お客様の責任において行ってください。これらの使用に起因しお客様または第三者に生じた損害に関し、当社は、一切その責任を負いません。
- 5. 輸出に際しては、「外国為替及び外国貿易法」その他輸出関連法令を遵守し、かかる法令の定めるところに より必要な手続を行ってください。本資料に記載されている当社製品および技術を大量破壊兵器の開発等の 目的、軍事利用の目的その他軍事用途の目的で使用しないでください。また、当社製品および技術を国内外 の法令および規則により製造・使用・販売を禁止されている機器に使用することができません。
- 6. 本資料に記載されている情報は、正確を期すため慎重に作成したものですが、誤りがないことを保証するものではありません。万一、本資料に記載されている情報の誤りに起因する損害がお客様に生じた場合においても、当社は、一切その責任を負いません。
- 7. 当社は、当社製品の品質水準を「標準水準」、「高品質水準」および「特定水準」に分類しております。また、 各品質水準は、以下に示す用途に製品が使われることを意図しておりますので、当社製品の品質水準をご確 認ください。お客様は、当社の文書による事前の承諾を得ることなく、「特定水準」に分類された用途に当 社製品を使用することができません。また、お客様は、当社の文書による事前の承諾を得ることなく、意図 されていない用途に当社製品を使用することができません。当社の文書による事前の承諾を得ることなく、意図 されていない用途に当社製品を使用することができません。当社の文書による事前の承諾を得ることなく、 「特定水準」に分類された用途または意図されていない用途に当社製品を使用したことによりお客様または 第三者に生じた損害等に関し、当社は、一切その責任を負いません。なお、当社製品のデータ・シート、デ ータ・ブック等の資料で特に品質水準の表示がない場合は、標準水準製品であることを表します。
  - 標準水準: コンピュータ、OA 機器、通信機器、計測機器、AV 機器、家電、工作機械、パーソナル機器、 産業用ロボット
  - 高品質水準:輸送機器(自動車、電車、船舶等)、交通用信号機器、防災・防犯装置、各種安全装置、生命 維持を目的として設計されていない医療機器(厚生労働省定義の管理医療機器に相当)
  - 特定水準: 航空機器、航空宇宙機器、海底中継機器、原子力制御システム、生命維持のための医療機器(生命維持装置、人体に埋め込み使用するもの、治療行為(患部切り出し等)を行うもの、その他 直接人命に影響を与えるもの)(厚生労働省定義の高度管理医療機器に相当)またはシステム 等
- 8. 本資料に記載された当社製品のご使用につき、特に、最大定格、動作電源電圧範囲、放熱特性、実装条件その他諸条件につきましては、当社保証範囲内でご使用ください。当社保証範囲を超えて当社製品をご使用された場合の故障および事故につきましては、当社は、一切その責任を負いません。
- 9. 当社は、当社製品の品質および信頼性の向上に努めておりますが、半導体製品はある確率で故障が発生したり、使用条件によっては誤動作したりする場合があります。また、当社製品は耐放射線設計については行っておりません。当社製品の故障または誤動作が生じた場合も、人身事故、火災事故、社会的損害などを生じさせないようお客様の責任において冗長設計、延焼対策設計、誤動作防止設計等の安全設計およびエージング処理等、機器またはシステムとしての出荷保証をお願いいたします。特に、マイコンソフトウェアは、単独での検証は困難なため、お客様が製造された最終の機器・システムとしての安全検証をお願いいたします。
- 10. 当社製品の環境適合性等、詳細につきましては製品個別に必ず当社営業窓口までお問合せください。ご使用 に際しては、特定の物質の含有・使用を規制する RoHS 指令等、適用される環境関連法令を十分調査のうえ、 かかる法令に適合するようご使用ください。お客様がかかる法令を遵守しないことにより生じた損害に関し て、当社は、一切その責任を負いません。
- 11. 本資料の全部または一部を当社の文書による事前の承諾を得ることなく転載または複製することを固くお 断りいたします。
- 12. 本資料に関する詳細についてのお問い合わせその他お気付きの点等がございましたら当社営業窓口までご 照会ください。
- 注1. 本資料において使用されている「当社」とは、ルネサスエレクトロニクス株式会社およびルネサスエレク トロニクス株式会社がその総株主の議決権の過半数を直接または間接に保有する会社をいいます。
- 注 2. 本資料において使用されている「当社製品」とは、注 1 において定義された当社の開発、製造製品をいい ます。

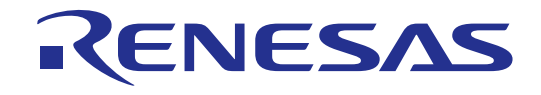

# M32100T5-SDI-E

ユーザーズマニュアル SDI 方式M32R エミュレータシステム

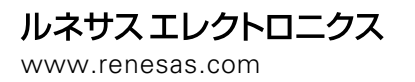

Rev.2.00 2004.09

#### 安全設計に関するお願い

●弊社は品質、信頼性の向上に努めておりますが、半導体製品は故障が発生したり、誤動作する場合があります。弊社の半導体製品の 故障又は誤動作によって結果として、人身事故火災事故、社会的損害などを生じさせないような安全性を考慮した冗長設計、延焼対 策設計、誤動作防止設計などの安全設計に十分ご留意ください。

#### 本資料ご利用に際しての留意事項

- ●本資料は、お客様が用途に応じた適切なルネサス テクノロジ製品をご購入いただくための参考資料であり、本資料中に記載の技術情報について株式会社ルネサス テクノロジおよび株式会社ルネサス ソリューションズが所有する知的財産権その他の権利の実施、使用を許諾するものではありません。
- ●本資料に記載の製品データ、図、表、プログラム、アルゴリズムその他応用回路例の使用に起因する損害、第三者所有の権利に対す る侵害に関し、株式会社ルネサス テクノロジおよび株式会社ルネサス ソリューションズは責任を負いません。
- ●本資料に記載の製品データ、図、表、プログラム、アルゴリズムその他全ての情報は本資料発行時点のものであり、株式会社ルネサステクノロジおよび株式会社ルネサスソリューションズは、予告なしに、本資料に記載した製品又は仕様を変更することがあります。ルネサステクノロジ半導体製品のご購入に当たりましては、事前に株式会社ルネサステクノロジ、株式会社ルネサスソリューションズ、株式会社ルネサス販売又は特約店へ最新の情報をご確認頂きますとともに、ルネサステクノロジホームページ(http://www.renesas.com)などを通じて公開される情報に常にご注意ください。
- ●本資料に記載した情報は、正確を期すため、慎重に制作したものですが万一本資料の記述誤りに起因する損害がお客様に生じた場合には、株式会社ルネサス テクノロジおよび株式会社ルネサス ソリューションズはその責任を負いません。
- ●本資料に記載の製品データ、図、表に示す技術的な内容、プログラム及びアルゴリズムを流用する場合は、技術内容、プログラム、アルゴリズム単位で評価するだけでなく、システム全体で十分に評価し、お客様の責任において適用可否を判断してください。株式 会社ルネサス テクノロジおよび株式会社ルネサス ソリューションズは、適用可否に対する責任は負いません。
- ●本資料に記載された製品は、人命にかかわるような状況の下で使用される機器あるいはシステムに用いられることを目的として設計、 製造されたものではありません。本資料に記載の製品を運輸、移動体用、医療用、航空宇宙用、原子力制御用、海底中継用機器ある いはシステムなど、特殊用途へのご利用をご検討の際には、株式会社ルネサス テクノロジ、株式会社ルネサス ソリューションズ、 株式会社ルネサス販売又は特約店へご照会ください。
- ●本資料の転載、複製については、文書による株式会社ルネサス テクノロジおよび株式会社ルネサス ソリューションズの事前の承諾 が必要です。
- ●本資料に関し詳細についてのお問い合わせ、その他お気付きの点がございましたら株式会社ルネサス テクノロジ、株式会社ルネサス ソリューションズ、株式会社ルネサス販売又は特約店までご照会ください。
- ●本製品は、プログラムの開発、評価段階に使用する開発支援装置です。生産ラインでのご使用を保証する装置ではありません。

#### 本製品ご利用に際しての留意事項

- ●本製品は、プログラムの開発、評価段階に使用する開発支援装置です。開発の完了したプログラムを量産される場合には、必ず事前に実装評価、試験などにより、お客様の責任において適用可否を判断してください。
- ●本製品を使用したことによるお客様での開発結果については、一切の責任を負いません。
- ●弊社は、本製品不具合に対する回避策の提示又は、不具合改修などについて、有償もしくは無償の対応に努めます。ただし、いかな る場合でも回避策の提示又は不具合改修を保証するものではありません。
- ●本製品は、プログラムの開発、評価用に実験室での使用を想定して準備された製品です。国内の使用に際し、電気用品安全法及び電磁波障害対策の適用を受けておりません。
- ●本製品は、プログラムの開発、評価段階に使用する開発支援装置です。生産ラインでのご使用を保証する装置ではありません。

#### 製品の内容及び本書についてのお問い合わせ先

エミュレータデバッガのインストーラが生成する以下のテキストファイルに必要事項を記入の上、ツール技術サポート窓口 support\_tool@renesas.com まで送信ください。

¥SUPPORT¥製品名¥SUPPORT.TXT

株式会社ルネサス ソリューションズ

ツール技術サポート窓口support\_tool@renesas.comユーザ登録窓口regist\_tool@renesas.comホームページhttp://www.renesas.com/jp/tools

#### はじめに

この度は、(株)ルネサス テクノロジ製エミュレータシステムM32100T5-SDI-Eをご購入いただき、誠にありがと うございます。M32100T5-SDI-Eは、M32Rファミリマイコン内蔵のデバッグインタフェースSDI(Scalable Debug Interface)を使用したエミュレータシステムです。製品付属のエミュレータデバッガPD32RMと共に使用することで SDI搭載マイコンのプログラム開発が可能となります。

本取り扱い説明書は、M32100T5-SDI-Eの仕様とセットアップ方法を中心に説明するものです。エミュレータデバッガに関しては、PD32RMリリースノートとオンラインヘルプを参照ください。

本製品の包装内容は、本書の「包装内容」に記載していますのでご確認ください。なお、本製品についてお気付 きの点がございましたら、最寄りの株式会社ルネサス テクノロジ、株式会社ルネサス ソリューションズ、ルネサス販売 または特約店へお問い合わせください。

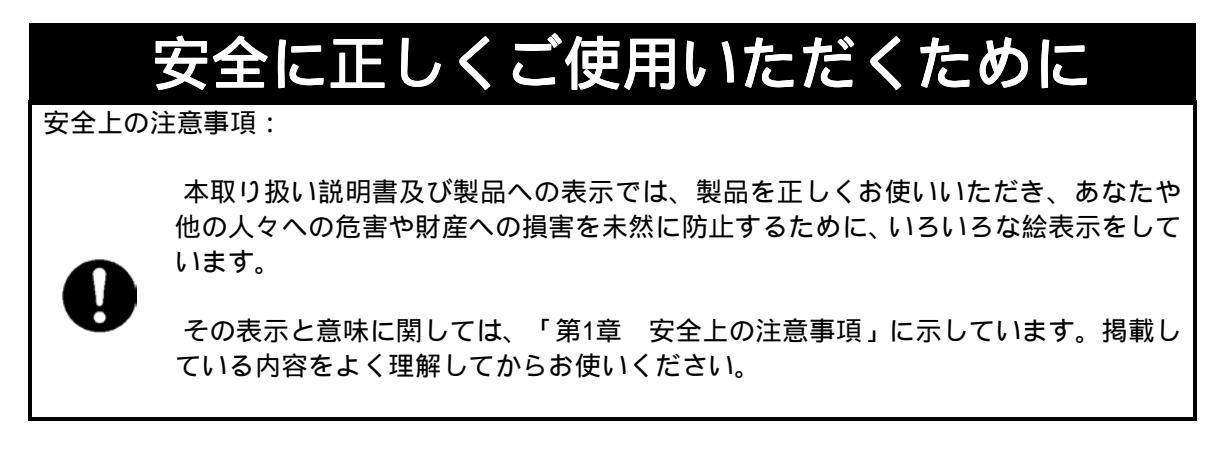

# 目次

| 第1章 安全上の注意事項                   | 5  |
|--------------------------------|----|
| 1.1 絵表示と意味                     | 6  |
| 第2章 準備                         | 13 |
| 2.1 用語説明                       | 14 |
| 2.2 包装内容                       | 15 |
| 2.3 M32100T5-SDI-E システムの構成     | 16 |
| (1) JTAG 接続                    |    |
| (2) インサーキット接続                  | 17 |
| 2.4 各部の名称                      |    |
| (1) 上面パネルの名称と機能                |    |
| (2)側面パネルの名称と機能                 |    |
| (3)後面パネルの名称と機能                 |    |
| 第3章 セットアップ                     |    |
| 3.1 AC アダプタの接続                 |    |
| 3.2 ホストマシンとの接続                 | 25 |
| 3.3 ターゲットシステムとの接続              |    |
| (1) SDI インタフェースコネクタの接続         |    |
| (2) SDI MCU 制御インタフェースコネクタ      |    |
| (3) SDI トレースインタフェースコネクタ        |    |
| (4) エミュレータ側回路図                 |    |
| 第4章 使用方法                       |    |
| 4.1 電源の投入                      |    |
| (1) システムの接続確認                  |    |
| (2) 電源の ON/OFF                 |    |
| 4.2ファームウェアのダウンロード              | 33 |
| (1) ファームウェアのダウンロードが必要な場合       | 33 |
| (2) メンテナンスモードでのファームウェアダウンロード   | 33 |
| 第5章 仕様                         | 35 |
| 5.1 仕様                         |    |
| 第6章 トラブルシューティング                | 37 |
| 6.1 トラブル時の解決フロー                | 38 |
| 6.2 エミュレータデバッガが起動しない           | 39 |
| (1) M32100T5-SDI-E の LED 表示が異常 | 39 |
| (2) エミュレータデバッガを起動させるとエラーがでる    | 40 |
| 第7章保守さ保証                       |    |
| 7.1 製品の保守                      |    |
| 7.2 保証内容                       |    |
| 7.3 修理規定                       |    |
| 7.4 修理依頼方法                     | 43 |

### 第1章 安全上の注意事項

この章では、本製品を安全に正しくお使いいただくための注意事項を説明しています。エミュレータ本体、エミュレータデバッガの注意事項は、各製品に付属の取り扱い説明書を参照してください。

| 絵表示と意味                    | 6ページ                                                                                                    |
|---------------------------|----------------------------------------------------------------------------------------------------|
| AC <b>電</b> 源に関して:        | 7ページ                                                                                                    |
| 本製品の取り扱いに関して:             | 7ページ                                                                                                    |
| 設置に関して:                   | 7ページ                                                                                                    |
| 使用環境に関して:                 | 7ページ                                                                                                    |
| ACアダプタに関して:               | 8ページ                                                                                                    |
| 電源投入順序に関して:               | 8ページ                                                                                                    |
| 設置に関して:                   | 8ページ                                                                                                    |
| 本製品の取り扱いに関して:             | 8ページ                                                                                                    |
| 異常動作に関して:                 | 8ページ                                                                                                    |
| 製品情報に関して:                 | 9ページ                                                                                                    |
| ファームウェアのダウンロードに関して:       | 9ページ                                                                                                    |
| USBインタフェースに関して:           | 9ページ                                                                                                    |
| MCU品種依存の注意事項について:         | 10ページ                                                                                                    |
| スタック容量及びスタックポインタに関して:     | 10ページ                                                                                                    |
| ターゲットプログラム実行のリアルタイム性に関して: | 10ページ                                                                                                    |
| ブレークポイントの指定に関して:          | 11ページ                                                                                                    |
| 電源投入力後リセット状態選択スイッチに関して:   | 11ページ                                                                                                    |
| リセットマスクの使用に関して:           | 11ページ                                                                                                    |
| LED表示に関して:                | 11ページ                                                                                                    |
| アクセス禁止領域に関して:             | 11ページ                                                                                                    |
| ターゲットに関して:                | 11ページ                                                                                                    |
|                           | <ul> <li>絵表示と意味</li> <li>AC電源に関して:</li> <li>本製品の取り扱いに関して:</li> <li>設置に関して:</li> <li>使用環境に関して:</li> <li>ACアダプタに関して:</li> <li>電源投入順序に関して:</li> <li>電源投入順序に関して:</li> <li>支援間して:</li> <li>本製品の取り扱いに関して:</li> <li>異常動作に関して:</li> <li>契応情報に関して:</li> <li>ファームウェアのダウンロードに関して:</li> <li>USBインタフェースに関して:</li> <li>スタック容量及びスタックポインタに関して:</li> <li>ターゲットプログラム実行のリアルタイム性に関して:</li> <li>ブレークポイントの指定に関して:</li> <li>マットマスクの使用に関して:</li> <li>リセットマスクの使用に関して:</li> <li>アクセス禁止領域に関して:</li> <li>ターゲットに関して:</li> </ul> |

### 第1章 安全上の注意事項

M32100T5-SDI-E取り扱い説明書及び製品への表示では、製品を正しくお使いいただき、あなたや他の人々への危 害や財産への損害を未然に防止するために、いろいろな絵表示をしています。第1章では、その絵表示と意味を示し、 本製品を安全に正しくご使用されるための注意事項を説明します。ここに記載している内容をよく理解してからお 使いください。

#### 1.1 絵表示と意味

٢

| た 警告 告 この表示を無視して、誤った取り扱いをすると、人が死亡又は重傷を負う可能<br>性が想定される内容を示しています。 |
|-----------------------------------------------------------------|
|                                                                 |
|                                                                 |
| 上の3表示に加えて、適宜以下の表示を同時に示します。                                      |
|                                                                 |
|                                                                 |
| <ul> <li></li></ul>                                             |

次のページから、警告、注意、重要の順で記します。

| AC 電源に関 | ▲警告                                                                                                    |
|---------|----------------------------------------------------------------------------------------------------|
| A       | 付属のAC電源ケーブルがコンセントの形状に合わない場合、AC電源ケーブルを改造<br>したり、無理に入れるなどの行為は絶対に行わないでください。感電事故又は火災<br>の原因となります。                                                                  |
|         | 日本国外で使用するときは、その国の安全規格に適合しているAC電源ケーブルを使<br>用してください。                                                                                                    |
|         | 濡れた手でAC電源ケーブルのプラグに触れないでください。感電の原因となります。                                                                                                    |
| •       | 本製品と同じコンセントに他の装置を接続する場合は、電源電圧及び電源電流が過<br>負荷にならないようにしてください。電気定格はACアダプタの銘板に示してありま<br>す。                                                                          |
| Ð       | AC電源ケーブルの接地端子は、必ずしっかりした接地接続を行ってください。                                                                                                    |
|         | 使用中に異臭・異音がしたり煙が出る場合は、直ちに電源を切りAC電源ケーブルを<br>コンセントから抜いてください。感電事故又は火災の原因になりますのでそのまま<br>使用しないでください。また、担当の株式会社ルネサス テクノロジ、株式会社ルネ<br>サス ソリューションズ、ルネサス販売または特約店まで連絡ください。 |
| 本製品の取り  | )扱いに関して:                                                                                                    |
|         | 本製品を分解又は、改造しないでください。分解又は改造された場合、感電などに<br>より傷害を負う可能性があります。                                                                                                    |
|         | 通風口から水・金属片・可燃物などの異物を入れないでください。                                                                                                    |
| 設置に関して  | :                                                                                                    |
| (       | 湿度が高いところ及び水などで濡れるところには設置しないでください。水などが<br>内部にこぼれた場合、修理不能な故障の原因となります。                                                                                            |
| 使用環境に関  | して:                                                                                                    |
| 0       | 本製品使用時の周辺温度の上限(最高定格周辺温度)は35 です。この最高定格周囲<br>温度を越えないように注意してください。                                                                                                 |

| AC アダプタ            |                                                                                                    |
|--------------------|----------------------------------------------------------------------------------------------------|
| ٨                  | 本製品に付属のACアダプタ以外は使用しないでください。                                                                                    |
| <u> </u>           | 本製品の設置や他の装置との接続時には、AC電源ケーブルをコンセントから抜いて<br>けがや事故を防いでください。                                                       |
|                    | 本製品付属のACアダプタのDCプラグ極性を示します。                                                                                     |
| 電源投入順周             | 予に関して:                                                                                                    |
| $\triangle$        | 電源をONにする場合は、エミュレータ ターゲットシステムの順で電源を投入して<br>ください。                                                                |
|                    | 電源をOFFにする場合は、ターゲットシステム エミュレータの順で電源を切ってく<br>ださい。                                                                |
|                    | 電源OFF後には、10秒程度待ってから電源を再投入してください。                                                                               |
| 設置に関し              | τ:                                                                                                    |
| $\triangle$        | 本製品は横置きに設置するように設計しています。縦置きの状態で使用しないでく<br>ださい。                                                                  |
| 本製品の取              | り扱いに関して:                                                                                                    |
| $\mathbf{\Lambda}$ | 本製品は慎重に扱い、落下・倒れなどによる強い衝撃を与えないでください。                                                                            |
|                    | 通信インタフェースコネクタの端子、エミュレータ接続コネクタの端子及びターゲ<br>ットシステム接続部コネクタの端子は、直接手で触らないでください。静電気によ<br>り内部回路が破壊される恐れがあります。          |
|                    | エミュレータに接続したケーブルで本製品を引っ張らないでください。ケーブルが<br>断線する恐れがあります。                                                          |
|                    | 本製品にインチサイズのネジを使用しないでください。本製品に使用しているネジ<br>はすべてISOタイプ(メートルサイズ)のネジです。ネジを交換されるときは、前に使<br>われていたものと同じタイプのネジをご使用ください。 |
| 異常動作に              | 関して:                                                                                                    |
|                    | 外来のノイズなどの妨害が原因でエミュレータの動作が異常になった場合、次の手<br>順で処置してください。<br>エミュレータの電源を切り、再度電源を投入してください。                            |

| 重要                                                                                                    |
|----------------------------------------------------------------------------------------------------|
| 製品情報に関して:                                                                                                    |
| 本製品に関連した製品情報及びサポートマイコン品種に関する情報は、ツールホー<br>ム ペ ー ジ http://www.renesas.com/jpn/products/mpumcu/toolhp/mcu/m32r_j.htm<br>に掲載しておりますので参照ください。                     |
| 本製品のユーザ登録はエミュレータデバッガインストール時に生成される登録フ<br>ォームをご使用ください。ユーザ登録をいただいたお客様には、本製品に関連した<br>お知らせを電子メールにて配信いたします。                                                       |
| 本製品には、エミュレータデバッガのCD-ROMを添付しておりますが、最新版はツー<br>ルホームページ                                                                                                    |
| http://www.renesas.com/jpn/products/mpumcu/toolhp/mcu/m32r_j.htmからダウ<br>ンロード可能です。                                                                           |
| ファームウェアのダウンロードに関して:                                                                                                    |
| 本製品を初めてご使用になる場合,エミュレータデバッガをバージョンアップさ<br>れた場合、エミュレータデバッガはエミュレータへファームウェア(エミュレータ<br>に内蔵されるコントロールソフトウェア)を自動的にダウンロードします。<br>ダウンロードが正常に終了すれば、次回以降このダウンロードは発生しません。 |
| ●ファームウェアのダウンロード中にホストマシン及びエミュレータの電源を切らないでください。途中で電源が切れた場合、エミュレータが正常に起動しなくなる場合があります。                                                                          |
| ● ファームウェアのダウンロードに失敗しエミュレータが起動しない場合は、4.2項<br>"ファームウェアのダウンロード"を参照し再度ファームウェアをダウンロードし<br>てください。                                                                 |
| USB インタフェースに関して:                                                                                                    |
| Windows 95, Windows NT 4.0上では使用できません。                                                                                                    |
| M32100T5-SDI-EのUSBインタフェースはすべてのホストマシン、USBデバイス、USB<br>ハプの組み合わせでの動作を保証するものではありません。                                                                             |

| 重要                                                                                                    |
|----------------------------------------------------------------------------------------------------|
| MCU 品種依存の注意事項について:                                                                                                    |
| MCU 品種依存となる次の項目はリリースノートに記述していますので、必ずお読みください。<br>(1)MCUとの違いについて<br>(2)3.3節のSDI MCU制御インタフェースコネクタに接続するMCU信号名<br>(3)3.3節のSDI トレースインタフェースコネクタに接続するMCU信号名<br>(4)5.1節のMCU品種依存のデバッグ仕様<br>(5)その他MCU品種依存の注意事項・制限事項                                                   |
| 最新のリリースノート及び MCU ファイルはツールホームページ<br>http://www.renesas.com/jpn/products/mpumcu/toolhp/mcu/m32r_j.htm からダウンロード<br>ください。                                                                                                    |
| スタック容量及びスタックポインタに関して:                                                                                                    |
| ターゲットプログラムの実行中には SPI (割り込み用スタックポインタ)と SPU(ユーザ用スタ<br>ックポインタ)にリード/ライト可能なデバイスが存在するアドレス値を設定してください。                                                                                                    |
| ターゲットプログラム実行のリアルタイム性に関して:                                                                                                    |
| ターゲットプログラム実行中のメモリ参照・設定操作では、MCU 内蔵のエミュレータ専用 DMA<br>コントローラを使用します。このため,ターゲットプログラム実行中のメモリ参照・設定操<br>作では DMA コントローラによるバスサイクルが発生します。                                                                                                    |
| トレース出力モードに関する制限事項<br>SDI トレースインタフェースケーブルを接続した場合、または別売のインサーキット接続用<br>変換基板を使用した場合、リアルタイムトレース機能が使用できます。この際、ターゲット<br>MCU からのトレース出力モードはエミュレータデバッガのスクリプトコマンド(MTRM),トレ<br>ースポイントウィンドウ,区間時間測定ウィンドウで切り替え可能です。各モードでの MCU<br>動作を以下に示します。<br>(1) Trace : MCU トレースデータ優先 |
| MCU はターゲットプログラム実行中に発生したトレース情報(ジャンプ命令, プランチ命<br>令の実行, EIT 発生又はデータアクセス)に関するトレースデータをすべて出力します。<br>トレース情報出力が発生すると、ターゲットプログラム実行のリアルタイム性が失われ<br>ます。                                                                                                    |
| このモードは、ターゲットプログラム実行のリアルタイム性を犠牲にしてもリアルタイ<br>ムトレース, ブレーク機能をフルに使用したい場合に適しています。<br>(2)Execute :MCU 実行優先                                                                                                    |
| MCU はターゲットプログラム中でトレース情報出力が連続して発生した場合、トレース<br>データが欠落することがあります。欠落が発生した場合、リアルタイムトレース記録の欠<br>落、イベントの不成立などの問題が発生します。(この場合でも、マイコン内蔵イベントは<br>正常に動作します。)                                                                                                    |
| トレース情報出力が発生しても、ターゲットプログラム実行のリアルタイム性は失われ<br>ません。<br>このモードは、ターゲットプログラム実行のリアルタイム性が重要な場合に適していま<br>オ                                                                                                    |
| У °                                                                                                    |

重典 ブレークポイントの指定に関して: マイコンのアーキテクチャ上、以下に示すアドレスにはブレークポイントが設定できません ので、注意してください。 (1) 1ワード長命令の途中アドレス(4n+2) (2) ワードアライン+2 番地に配置された並列実行命令のアドレス(4n+2) 電源投入力後リセット状態選択スイッチに関して: 電源投入後リセット状態選択スイッチは常時"LOW"でのご使用を推奨します。 電源投入後リセット状態選択スイッチを Hiz START に設定した場合、次に示す操作により、 ターゲット MCU は下記(2)から(3)までの期間リセットベクタからプログラム実行します。 (1)エミュレータの電源を ON にします (2) ターゲットシステムの電源を投入します (3)エミュレータデバッガ PD32RM を起動します ・この現象はエミュレータ電源投入直後にのみ発生します。 リセットマスクの使用に関して: エミュレータデバッガのスクリプトコマンド(ResetMask)を使用してターゲットボードから のリセット信号をマスク(無効化)した場合、ターゲットプログラム実行中にターゲット MCU に印可されたリセット信号は無視され、ターゲット MCU はリセットされません。 周辺回路のみリセットされることで、ターゲット MCU のバスサイクルが完了しない等の問題 が発生しターゲット MCU が暴走することがあります。 LED 表示に関して: ターゲットステータス LED は、エミュレータの電源投入後からエミュレータデバッガ起動ま での間、正確に MCU の状態を表示できませんのでご注意ください。 アクセス禁止領域に関して: エミュレータはターゲット MCU のアドレス領域 H'FFFF 8000~H'FFFF 9FFF をエミュレータ専 用領域として使用します。エミュレータ専用領域に対してターゲットプログラムからアクセ スした場合、エミュレータの動作は保証できません。H'FFFF 8000~H'FFFF 9FFF へは、ター ゲットプログラムからアクセスしないでください。 ターゲットに関して: プログラム実行中に MCU への電源を切断、再投入ができます。ただし電源再投入後、エミュ レータは、MCUの各種設定を行います。 このため、電源再投入後、MCU がプログラムを実行 開始するまでの時間が エミュレータ未使用時に比べて長くなります。 電源の切断と再投入が、頻繁に発生するシステムでは、プログラムが正常に動作しない場合 があります。 プログラム停止中に MCU の電源が切断された場合の動作は保証できません。 電源切断前に設定した S/W ブレークは、電源再投入後には発生しません。

MEMO

# <u>第2章 準備</u>

この章では、本製品の包装内容やシステム構成及び初めて本製品をご使用になられる場合の準備について説明しています。

| 用語説明                  | 14ページ                                                                                                    |
|-----------------------|----------------------------------------------------------------------------------------------------|
| 包装内容                  | 15ページ                                                                                                    |
| M32100T5-SDI-Eシステムの構成 | 16ページ                                                                                                    |
| JTAG接続                | 16ページ                                                                                                    |
| インサーキット接続             | 17ページ                                                                                                    |
| 各部の名称                 | 18ページ                                                                                                    |
| 上面パネルの名称と機能           | 18ページ                                                                                                    |
| 側面パネルの名称と機能           | 20ページ                                                                                                    |
| 後面パネルの名称と機能           | 21ページ                                                                                                    |
|                       | <ul> <li>用語説明</li> <li>包装内容</li> <li>M32100T5-SDI-Eシステムの構成</li> <li>JTAG接続</li> <li>インサーキット接続</li> <li>各部の名称</li> <li>上面パネルの名称と機能</li> <li>側面パネルの名称と機能</li> <li>後面パネルの名称と機能</li> </ul> |

### 第2章 準備

#### 2.1 用語説明

本書で使用する用語は、下記に示すように定義して使用します。

エミュレータシステム

エミュレータM32100T5-SDI-Eを中心とした、エミュレータのシステムを指します。最小構成のエ ミュレータシステムは、エミュレータ,ホストマシン,エミュレータデバッガ、ターゲットボード で構成されます。

エミュレータ(M32100T5-SDI-E)

デバッグインタフェースSDI(Scalable Debug Interface)を搭載したM32Rファミリマイコン用エミ ュレータです。エミュレータはM32100T5-SDI-EとM32RT2-CNVボードから構成されます。SDIインタフ ェースケーブルを使用してターゲットボードまたは、インサーキット接続用変換基板と接続する場 合は、M32RT2-CNVボードを使用します。

ホストマシン

エミュレータを制御するパーソナルコンピュータを意味します。

エミュレータデバッガ

ホストマシンからインタフェースを介してエミュレータを制御するソフトウェアツールを指しま す。本製品はエミュレータデバッガPD32RMを同梱しております。

ファームウェア

エミュレータハードウェアを制御するためのプログラムです。エミュレータデバッガPD32RMが必要に応じてダウンロードします。

ターゲットMCU

お客様がデバッグされる対象のMCUを意味します。

ターゲットシステム

デバッグ対象のマイクロコンピュータを使用したお客様のアプリケーションシステムを意味します。

ターゲットボード

デバッグ対象のマイクロコンピュータを使用したお客様のボードを意味します。

ターゲットプログラム

デバッグ対象のマイクロコンピュータを使用したお客様のプログラムを意味します。

JTAG接続

ターゲットボードに実装されたマイコンとSDIインタフェースコネクタを介してエミュレータを 接続する接続形態です。この場合、ターゲットボード上のMCUがターゲットプログラムを実行します。

インサーキット接続

別売インサーキット接続用変換基板を使用してターゲットボード上のMCUパターンにエミュレー タを接続する接続形態です。マイコン品種により、マイコンのデバッグ専用信号の不足を補うため に別売インサーキット接続用変換基板を用意しています(例:M32170T-PTC)。

#### 2.2 包装内容

M32100T5-SDI-Eの包装内容一覧を以下に示します。開封されたときにすべて揃っているかをご確認ください。

包装内容一覧

| 形名                      | 説明                   | 数量 |
|-------------------------|----------------------|----|
| M32100T5-SDI-E          | エミュレータ本体             | 1  |
| M32RT2-CNV              | SDIインタフェースケーブル接続基板   | 1  |
| USBインタフェースケーブル          | 1.8m                 | 1  |
| SDI MCU制御インタフェースケーブル    | 10極1.27mmピッチフラットケーブル | 1  |
| SDI トレースインタフェースケーブル     | 20極1.27mmピッチフラットケーブル | 1  |
| ACアダプタ                  |                      | 1  |
| 日本国内用AC電源ケーブル           | 3m, 電気用品安全法適合品       | 1  |
| PD32RM CD-ROM           |                      | 1  |
| 和文M32100T5-SDI-E取り扱い説明書 | 本書                   | 1  |
| 英文M32100T5-SDI-E取り扱い説明書 |                      | 1  |
| 和文リリースノート               |                      | 1  |
| 英文リリースノート               |                      | 1  |
| お客様登録FAX                |                      | 1  |

M32100T5-SDI-Eを日本国外で使用するときは、その国の安全規格に適合しているAC電源ケーブルを使用してください。

PD32RMの最新版はツールホームページ

http://www.renesas.com/jpn/products/mpumcu/toolhp/mcu/m32r\_j.htmからダウンロード可能 です。

M32100T5-SDI-Eの包装箱とクッション材は、故障時の修理やその他の輸送用として保管してくだ さい。また、輸送される場合は、精密機器あつかいで輸送してください。やむをえず他の手段で 輸送する場合、精密機器として厳重に包装しください。

もし不足や不良がありましたら、お手数ですがご購入いただいた担当の特約店へご連絡ください。 包装製品についてお気付きの点がございましたら、最寄りの株式会社ルネサス テクノロジ、株 式会社ルネサス ソリューションズ、ルネサス販売または特約店へお問い合わせください。

#### 2.3 M32100T5-SDI-Eシステムの構成

M32100T5-SDI-Eはマイコンが内蔵しているデバッグインタフェースSDI(Scalable Debug Interface)を使用してい るため、ターゲットボード上に実装されているMCUを直接制御するJTAG接続が可能です。 また、マイコン品種により、マイコンのデバッグ専用信号の不足を補うために別売インサーキット接続用変換基

また、マイコン品種により、マイコンのデバック専用信号の不足を補うために別元インサーキット接続用変換基 板を用意しています。インサーキット接続用変換基板を使用される場合は、インサーキット接続用変換基板をター ゲットボード上のMCUパターンにインサーキット接続してください。

#### (1)JTAG接続

 M32100T5-SDI-EシステムをJTAG接続で使用する場合のシステム構成を以下に示します。

 ホストマシン
 パーソナルコンピュータ

 エミュレータ
 M32100T5-SDI-E

 エミュレータデバッガ
 PD32RM

 SDI トレースインタフェースケーブル

 SDI MCU制御インタフェースケーブル

 インタフェースケーブル

 ACアダプタ

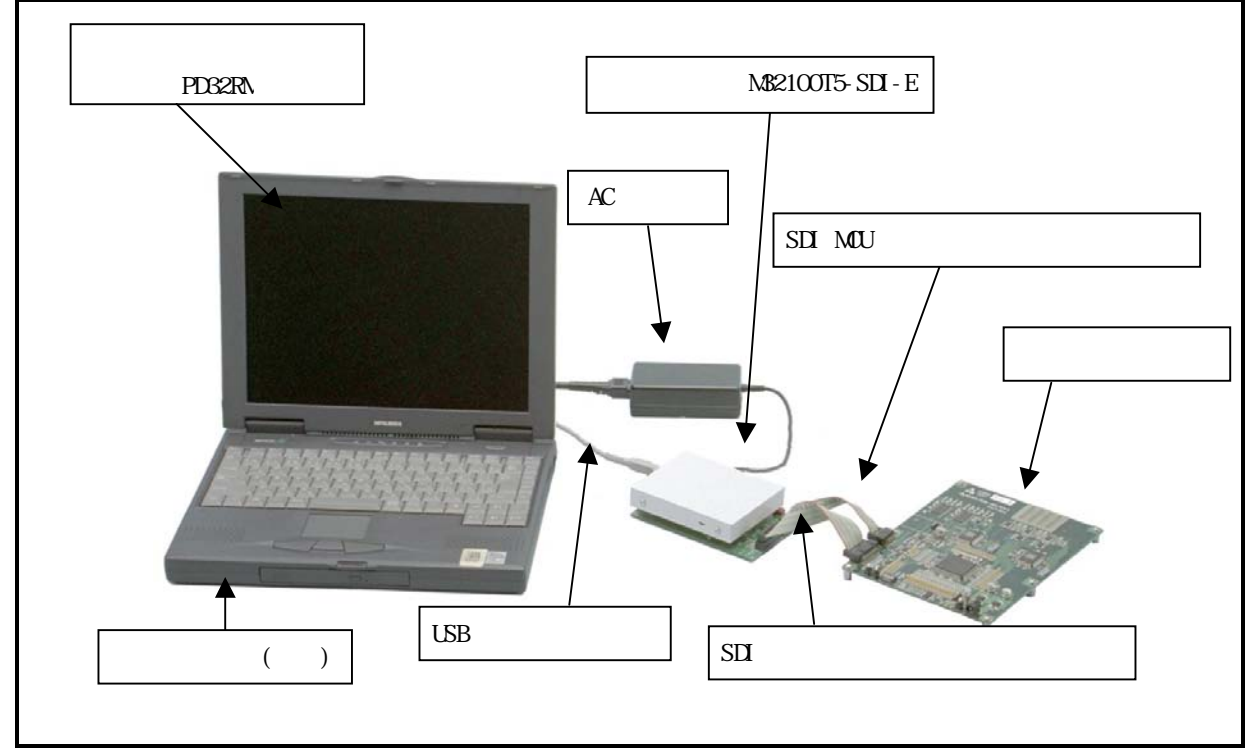

図 2.1 JTAG 接続時のシステム全体図

付属のSDIインタフェースケーブルを使用してターゲットボード上にお客様が用意されたSDIコネクタへ接続します。

SDI MCU制御インタフェースケーブル及びSDIトレースインタフェースケーブルはエミュレータに取り付けた M32RT2-CNVボードへ接続します。

SDI MCU制御インタフェースコネクタ(10pin)とSDIトレースインタフェースコネクタ(20pin)を使用してエミ ュレータと接続しますので、ターゲットボード上のMCU周りの設計自由度が向上します。実機でのデバッグ、評 価に使用できます。

SDIトレースピンが存在しないマイコン品種の場合は、SDIトレースインタフェースは不要です。この場合、 リアルタイムトレース、区間時間測定、トレース出力を基にしたブレーク機能は使用できません。

ターゲットMCUはターゲットボード上に直接実装されているため、電気的等価性及び接触不良に関する問題 は発生しません。

### (2)インサーキット接続 M32100T5-SDI-Eシステムをインサーキット接続で使用する場合のシステム構成を以下に示します。 ホストマシン パーソナルコンピュータ エミュレータ M32100T5-SDI-E エミュレータデバッガ PD32RM インサーキット接続用変換基板 SDI トレースインタフェースケーブル SDI MCU制御インタフェースケーブル インタフェースケーブル ACアダプタ エミュレータM32100T5-SDI-E SDI MCU制御インタフェースケーブル ターゲットボード SDIトレースインタフェースケーブル

#### 図 2.2 インサーキット接続時の拡大図

インサーキット接続用変換基板に用意したコネクタを介してターゲットボード上のマイコンパターンへ接続します。接続方法の詳細はインサーキット接続用変換基板の取扱説明書を参照ください。 SDI MCU制御インタフェースケーブル及びSDIトレースインタフェースケーブルはエミュレータに取り付けた M32RT2-CNVボードへ接続します。

インサーキット接続用変換基板(別売)

インサーキット接続用変換基板接続のためのスペースをターゲットボード上に確保する必要があります。 ターゲットボードから見た場合、MCUのすべての信号線は負荷容量が実際のMCUより増加します。

#### 2.4 各部の名称

エミュレータ各部の名称と機能を説明します。

#### (1)上面パネルの名称と機能

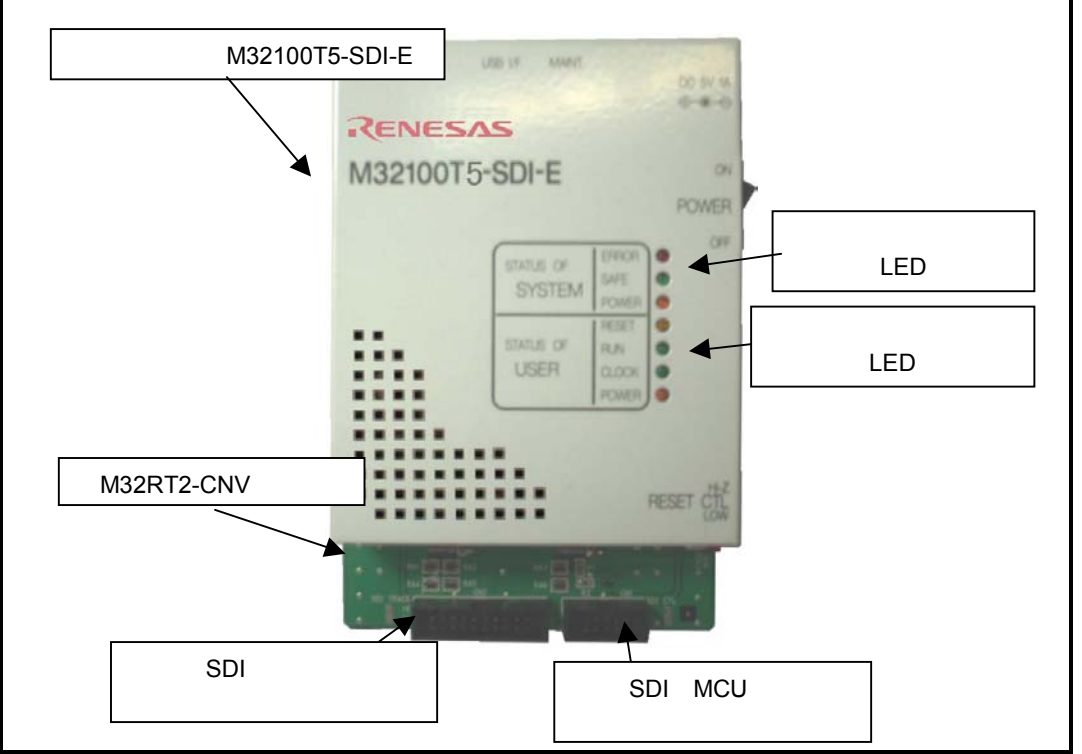

図 2.3 上面パネルの名称

システムステータスLED

システムステータスLEDは、エミュレータM32100T5-SDI-Eの電源,ファームウェアの動作状態などを表示します。表 2.1にシステムステータスLEDの表示内容を示します。

| 名称    | 状態 | 表示内容                                                                                                    |
|-------|----|----------------------------------------------------------------------------------------------------|
| POWER | 消灯 | エミュレータシステムの電源がオフの状態であることを示します。                                                                                                    |
|       | 点灯 | エミュレータシステムの電源がオンの状態であることを示しています。                                                                                                    |
|       | 消灯 | エミュレータシステムが異常であることを示します。                                                                                                    |
| SAFE  | 点滅 | <ol> <li>エミュレータ上ハードウエアのコンフィグレーション中であること<br/>を示します。エミュレータの電源投入後、エミュレータデバッガ起動時<br/>に発生します。</li> <li>ファームウェアをダウンロードする特殊モード(メンテナンスモー<br/>ド)であることを示します。ファームウェアのダウンロード以外動作しま<br/>せん。</li> </ol> |
|       | 点灯 | エミュレータシステムが正常であることを示します。                                                                                                    |
|       | 消灯 | エミュレータが正常であることを示します。                                                                                                    |
| ERROR | 点滅 | ファームウェアのダウンロード中であることを示します。                                                                                                    |
|       | 点灯 | 1.エミュレータが異常であることを示します。                                                                                                    |
|       |    | 2. ファームウェアをダウンロードする特殊モード(メンテナンスモード)で                                                                                                    |
|       |    | あることを示します。ファームウェアのダウンロード以外動作しません。                                                                                                    |

#### 表 2.1 システムステータス LED の表示内容

ターゲットステータスLED

ターゲットステータスLEDは、ターゲットMCUの動作状態,ターゲットボードの電源状態などを表示します。 ターゲットステータスLEDは、エミュレータ電源投入後からエミュレータデバッガ起動までの間、正確にタ ーゲットMCUの状態を表示できませんのでご注意ください。 表 2.2にターゲットステータスLEDの表示内容を示します。

表 2.2 ターゲットステータス LED の表示内容

| 名称      | 状態 | 表示内容                                     |
|---------|----|------------------------------------------|
| POWER   | 消灯 | ターゲットボードに電源が供給されていないことを示します。             |
|         | 点灯 | ターゲットボードに電源が供給されていることを示します。              |
|         | 消灯 | ターゲットMCUのクロックが発振していないことを示します。            |
| CLUCK I | 点灯 | ターゲットMCUのクロックが発振していることを示します。             |
| RUN     | 消灯 | ターゲットプログラムが停止中であることを示します。                |
|         | 点灯 | ターゲットプログラムが実行中であることを示します。                |
|         | 消灯 | ターゲットMCUが外部端子よりリセット中でないことを示します。          |
| RESET   |    | ターゲットMCUが外部端子よりリセット中であることを示します。          |
|         | 点灯 | JTAG接続時、ターゲットボード上でSDIMCU制御インタフェース信号中のRST |
|         |    | 信号にバッファを挿入すると点灯しません。                     |

\*1 CLOCK LEDは、SDIトレースインタフェースコネクタをつないだ状態でのみ点灯します。

SDI トレースインタフェースコネクタ

SDI トレースインタフェースコネクタには、エミュレータをJTAG接続で使用する際のトレース信号が配置 されています。ターゲットボードとの接続には、付属のSDI トレースインタフェースケーブルを使用します。 詳細については、3.3項のターゲットシステムとの接続を参照ください。

SDI MCU制御インタフェースコネクタ

SDI MCU制御インタフェースコネクタには、エミュレータをJTAG接続で使用する際のターゲットMCU制御信号が配置されています。ターゲットボードとの接続には、付属のSDI MCU制御インタフェースケーブルを使用します。

詳細については、3.3項のターゲットシステムとの接続を参照ください。

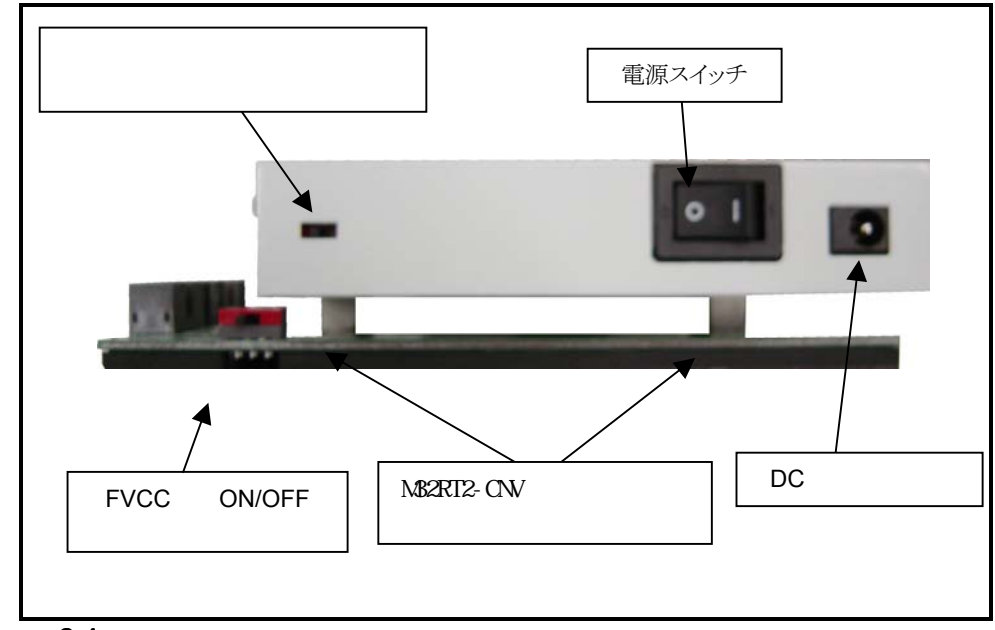

#### (2)側面パネルの名称と機能

#### 図 2.4 側面パネルの名称

電源投入直後リセット状態選択スイッチ

電源投入直後リセット状態選択スイッチは、エミュレータの電源を投入した直後からエミュレータデバッ ガを起動するまでの期間、ターゲットMCUへの/RESET信号の状態を選択します。表 2.3にスイッチの機能を示 します。

本スイッチは、LOW設定でのご使用を推奨します。

#### 表 2.3 電源投入直後リセット状態選択スイッチの機能

| スイッチ状態 | ターゲットMCUへの/RESET信号                 |
|--------|------------------------------------|
| Hi-z   | ハイインピーダンス(ターゲットボード上のMCUは動作可能になります) |
| LOW    | ローレベル固定(ターゲットボード上のMCUはリセット状態になります) |

FVCC供給ON/OFFスイッチ

このスイッチはエミュレータに取り付けるM32RT2-CNVボード上にあります。通常OFFでご使用ください。

DC電源コネクタ

ACアダプタのDC出力コネクタを接続するコネクタです。付属のACアダプタのプラグを接続します。

電源スイッチ

M32100T5-SDI-EのDC電源スイッチです。

M32100T5-SDI-Eでは、ホストコンピュータとの接続状態,ターゲットボードとの接続状態により、電源OFF 後即座に電源を再投入するとエミュレータが正常に起動しない場合があります。電源OFF後は、10秒程度待っ てから電源を再投入してください。

M32RT2-CNVインタフェースコネクタ M32100T5-SDI-EとM32RT2-CNV基板を接続するコネクタです。

#### (3)後面パネルの名称と機能

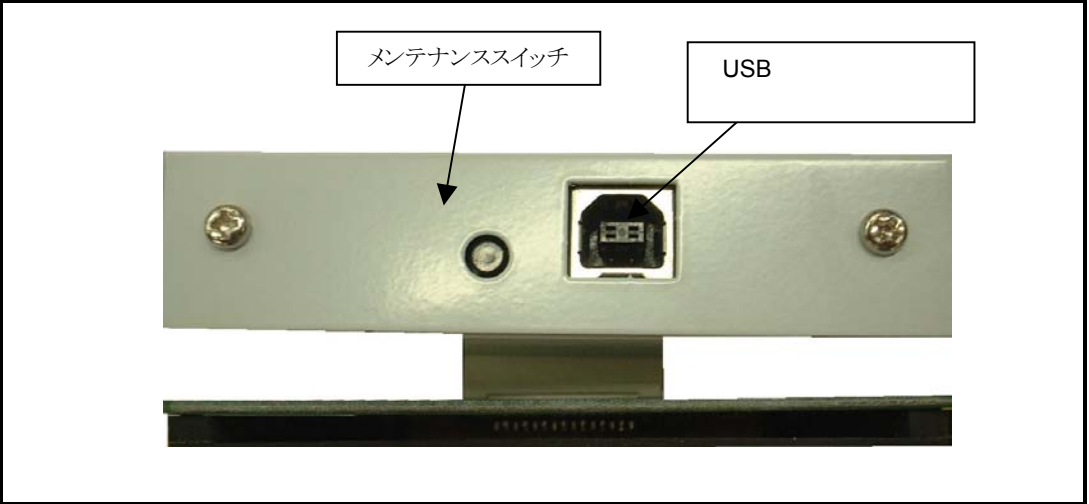

図 2.5 後面パネルの名称

メンテナンススイッチ

電源投入後2秒以内にこのスイッチを押すと、エミュレータはファームウェアをダウンロードするためのメ ンテナンスモードに切り替わります。メンテナンスモード中は、ダウンロードのみ実施できます。メンテナ ンスモードの状態は、システムステータスLEDにて確認できます。

エミュレータのリセットスイッチではありませんのでご注意ください。

USBインタフェースコネクタ 付属のUSBインタフェースケーブルを接続します。 MEMO

### <u>第3章 セットアップ</u>

この章では、本製品を使用するまでに必要なスイッチ設定、ホストマシンやターゲットシステムとの接続方法を 説明しています。

| 3.1 | ACアダプタの接続            | 24ページ |
|-----|----------------------|-------|
| 3.2 | ホストマシンとの接続           | 25ページ |
| 3.3 | ターゲットシステムとの接続        | 26ページ |
| (1) | SDIインタフェースコネクタの接続    | 26ページ |
| (2) | SDI MCU制御インタフェースコネクタ | 26ページ |
| (3) | SDIトレースインタフェースコネクタ   | 28ページ |
| (4) | エミュレータ側回路図           | 29ページ |

### 第3章 セットアップ

M32100T5-SDI-Eのセットアップ手順を図 3.1に示します。

M32100T5-SDI-Eのセットアップの前にエミュレータデバッガのセットアップを実行ください。エミュレータデバ ッガのセットアップ手順はPD32RMリリースノートを参照ください。

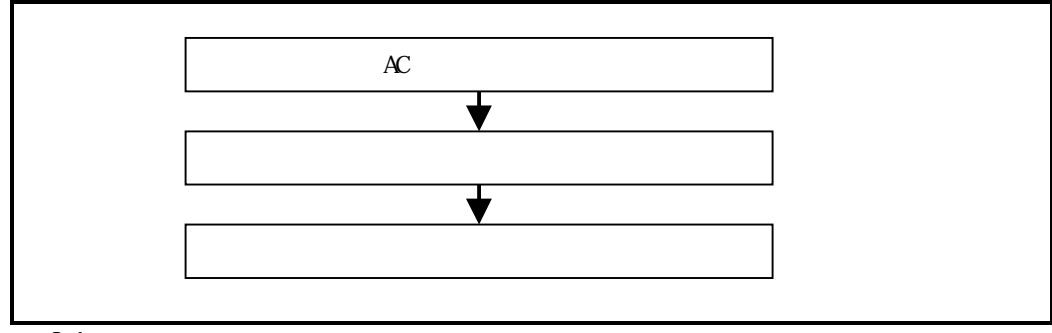

#### 図 3.1 セットアップ手順

#### 3.1 ACアダプタの接続

セットアップを始める前にM32100T5-SDI-Eの電源をOFFにしてください。図 3.2にACアダプタの接続手順を示します。

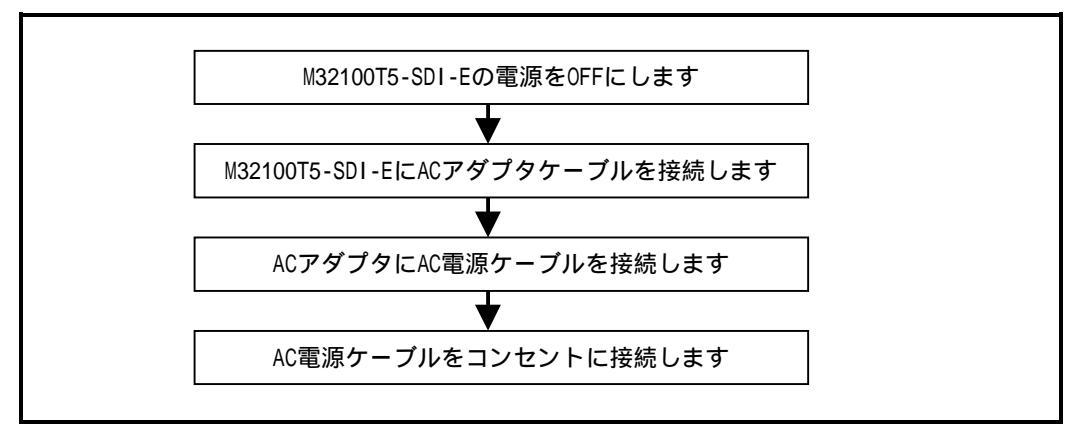

図 3.2 AC アダプタとの接続手順

#### ホストマシンとの接続 3.2

ホストマシンとの通信にはUSBインタフェースを使用します。USBインタフェースの接続手順を図 3.3に示します。

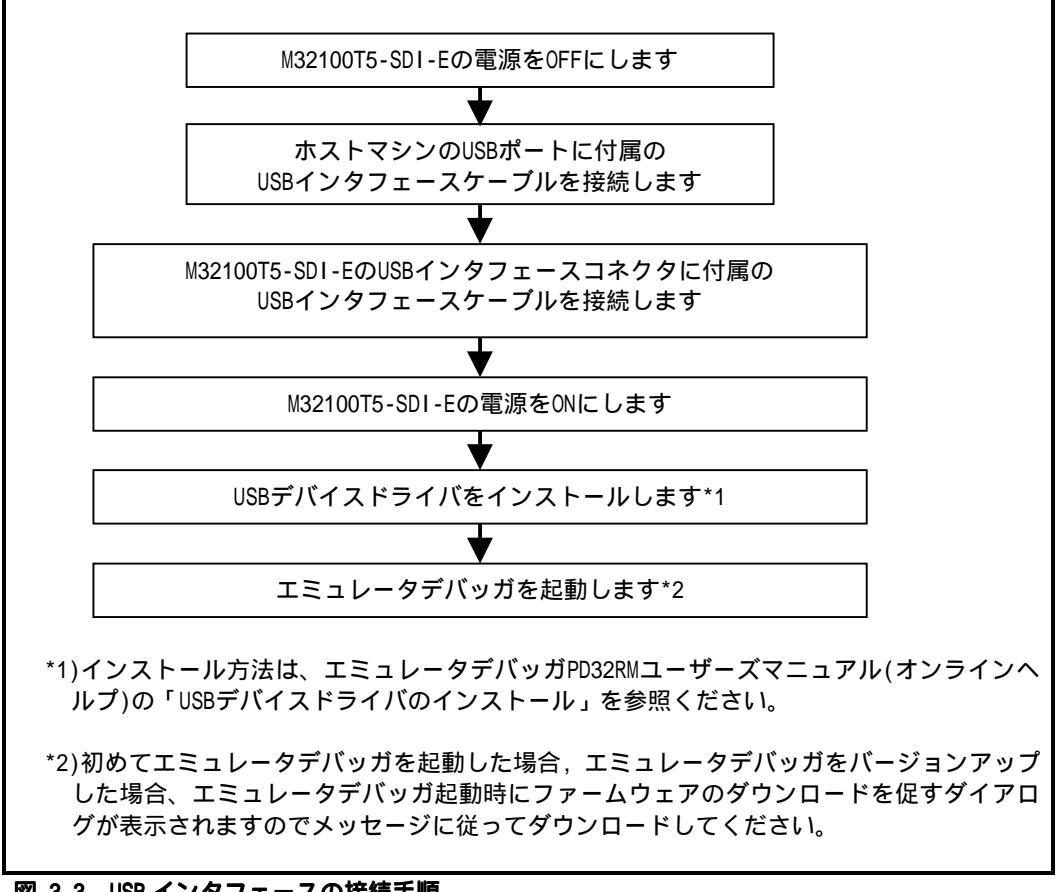

図 3.3 USB インタフェースの接続手順

#### 3.3 ターゲットシステムとの接続

M32100T5-SDI-Eでは、ターゲットボードへの接続方法として、JTAG接続とインサーキット接続の2通りをサポート しています。ここでは、JTAG接続の方法について説明します。インサーキット接続の方法についてはインサーキッ ト接続用変換基板の取扱説明書を参照ください。

JTAG接続でターゲットボードと接続するには、ターゲットボードにSDI MCU制御インタフェースコネクタとSDIト レースインタフェースコネクタを実装する必要があります。M32100T5-SDI-Eのコネクタとターゲットボード上のSDI インタフェースコネクタは付属のケーブルで接続します。

#### (1)SDIインタフェースコネクタの接続

ターゲットボード上のSDI MCU制御インタフェースコネクタ及びSDIトレースインタフェースコネクタとエミュレ ータとの接続方法を図 3.4に示します。また、SDI MCU制御インタフェースコネクタ及びSDIトレースインタフェー スコネクタのピン番号を示します。

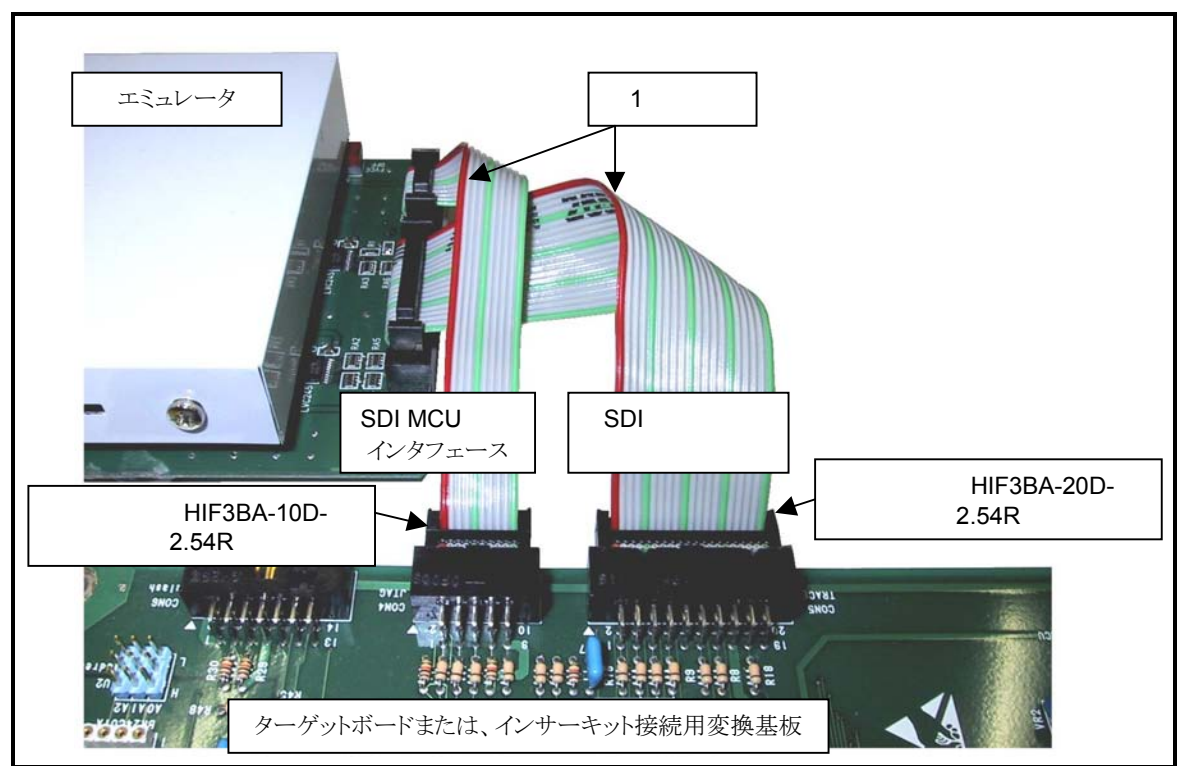

図 3.4 SDIインタフェースケーブルの接続方法

#### (2)SDI MCU制御インタフェースコネクタ

表 3.1にSDI MCU制御インタフェースコネクタのピンアサインを示します。また、

図 3.5にSDI MCU制御インタフェースの回路例を示します。接続先のMCU信号名はM32170の名称を使用しています。

| ピン | 端子名  | 方向           | 接続先       | 備考                 |
|----|------|--------------|-----------|--------------------|
| 番号 |      |              |           |                    |
| 1  | TCLK | エミュレータ ターゲット | MCUØJTCK  | クロック周波数は8MHz/4MHz  |
| 2  | Vss  | -            | GND(OV)   |                    |
| 3  | TDI  | エミュレータ ターゲット | MCUのJTDI  |                    |
| 4  | TDO  | ターゲット エミュレータ | MCUのJTDO  |                    |
| 5  | TMS  | エミュレータ ターゲット | MCUOJTMS  |                    |
| 6  | TRST | エミュレータ ターゲット | MCUのJTRST | エミュレータ側はトーテンポール出力  |
| 7  | DBI  | エミュレータ ターゲット | MCUのJDBI  |                    |
| 8  | N.C. | -            | 未使用       |                    |
| 9  | Vcc  | ターゲット エミュレータ | MCUOVCCE  |                    |
| 10 | RST  | エミュレータ ターゲット | システムリセット  | エミュレータ側はオープンコレクタ出力 |

#### 表 3.1 SDI MCU 制御インタフェース信号配置

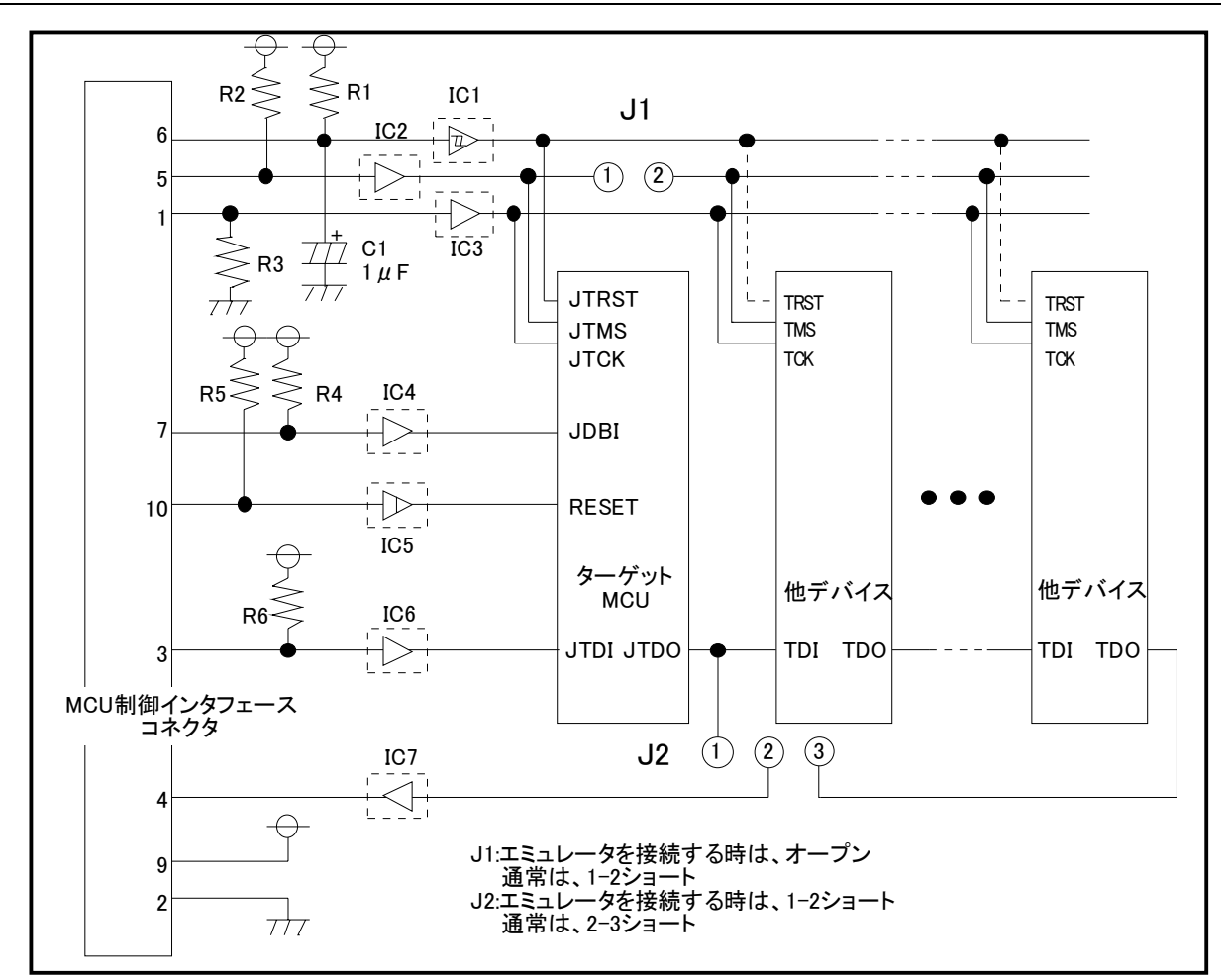

図 3.5 SDI MCU 制御インタフェース回路例

SDI MCU制御インタフェースコネクタを、ユーザターゲットに接続する場合は、ユーザターゲット設計の際に以下の点に注意する必要があります。

- (1) ターゲットマイコンは、SDI MCU制御インタフェースコネクタ(JTAGコネクタ)から見て一番目のデバイスにな るよう接続してください。
- (2) エミュレータによる操作が他デバイスに影響をおよぼさないために、TMSは切り離せるようにしてください。
- (3) SDI MCU制御インタフェースコネクタのTDI(4番ピン)へは、M32RファミリのマイコンのTDOが直接接続できるようにしてください。
- (4) TRSTは、RST(マイコンのリセット要求)とは共通にしないでください。
- エミュレータを使用する場合は、TRSTとRSTはエミュレータが個別に制御します。このため、TRSTとRSTを共通 にするとエミュレータが正常に動作できません。
- (5) エミュレータからの操作を阻害しないように、ユーザターゲット上のRSTとTRST信号の生成は、CR回路、又は オープンコレクタ出力を用いてください。トーテンポール出力のデバイスは接続しないでください。

| 表 3.2 | SDI | MCU | 制御イ | ンタ | フ | ェー | ス例 | の部品説明 |
|-------|-----|-----|-----|----|---|----|----|-------|
|-------|-----|-----|-----|----|---|----|----|-------|

| 部品番号       | 部品仕様     | 備考                                    |
|------------|----------|---------------------------------------|
| R1, R2, R6 | 10k 抵抗   | VCCE電源にプルアップ。バッファICを実装した信号線には必ず必要です。  |
|            |          | バッファICを実装しない信号線へは必須ではありません。           |
| R4, R5     | 10k 抵抗   | VCCE電源にプルアップ。バッファICの有無に関わらず必須です。      |
| IC1 ~ IC7  | バッファIC   | 論理的には不要ですが、動作安定のために実装することを推奨します。      |
| R3         | 10k 抵抗   | GNDにプルダウン。バッファIC(IC3)を実装した場合には必ず必要です。 |
|            |          | バッファICを実装しない場合は必須ではありません。             |
| C1         | 1µFコンデンサ | 電源投入時にマイコンのJTAG回路をリセットします。            |
| J1         | ジャンパピン   | 1-2接続 : :エミュレータ接続時以外                  |
| J2         | ジャンパピン   | 1-2 接続 エンジェントク接続時                     |
|            |          | 2-3 接続 エンジャン エミュレータ接続時以外              |

#### (3)SDIトレースインタフェースコネクタ

表 3.3にSDIトレースインタフェースコネクタのピンアサインを示します。また、図 3.6にSDIトレースインタフ ェースの回路例を示します。接続先のMCU信号名はM32170の名称を使用しています。

| ピン番号 | 端子名       | 方向           | 接続先         | 備考 |
|------|-----------|--------------|-------------|----|
| 1    | TRCLK     | ターゲット エミュレータ | MCUのTRCLK   |    |
| 2    | Vss       |              | GND(OV)     |    |
| 3    | TRSYNC    | ターゲット エミュレータ | MCUOTRSYNC  |    |
| 4    | TRDATA(0) | ターゲット エミュレータ | MCUOTRDATA0 |    |
| 5    | TRDATA(1) | ターゲット エミュレータ | MCUのTRDATA1 |    |
| 6    | Vss       |              | GND(OV)     |    |
| 7    | TRDATA(2) | ターゲット エミュレータ | MCUのTRDATA2 |    |
| 8    | TRDATA(3) | ターゲット エミュレータ | MCUOTRDATA3 |    |
| 9    | Vss       |              | GND(OV)     |    |
| 10   | TRDATA(4) | ターゲット エミュレータ | MCUOTRDATA4 |    |
| 11   | TRDATA(5) | ターゲット エミュレータ | MCUのTRDATA5 |    |
| 12   | Vss       |              | GND(OV)     |    |
| 13   | TRDATA(6) | ターゲット エミュレータ | MCUのTRDATA6 |    |
| 14   | TRDATA(7) | ターゲット エミュレータ | MCUのTRDATA7 |    |
| 15   | Vcc       | ターゲット エミュレータ | MCUOVCCE    |    |
| 16   | EVENTO    | ターゲット エミュレータ | MCUOJEVENTO |    |
| 17   | EVENT1    | ターゲット エミュレータ | MCUのJEVENT1 |    |
| 18   | NC        |              | 未使用         |    |
| 19   | NC        |              | 未使用         |    |
| 20   | NC        |              | 未使用         |    |

表 3.3 SDI MCU トレースインタフェース信号配置

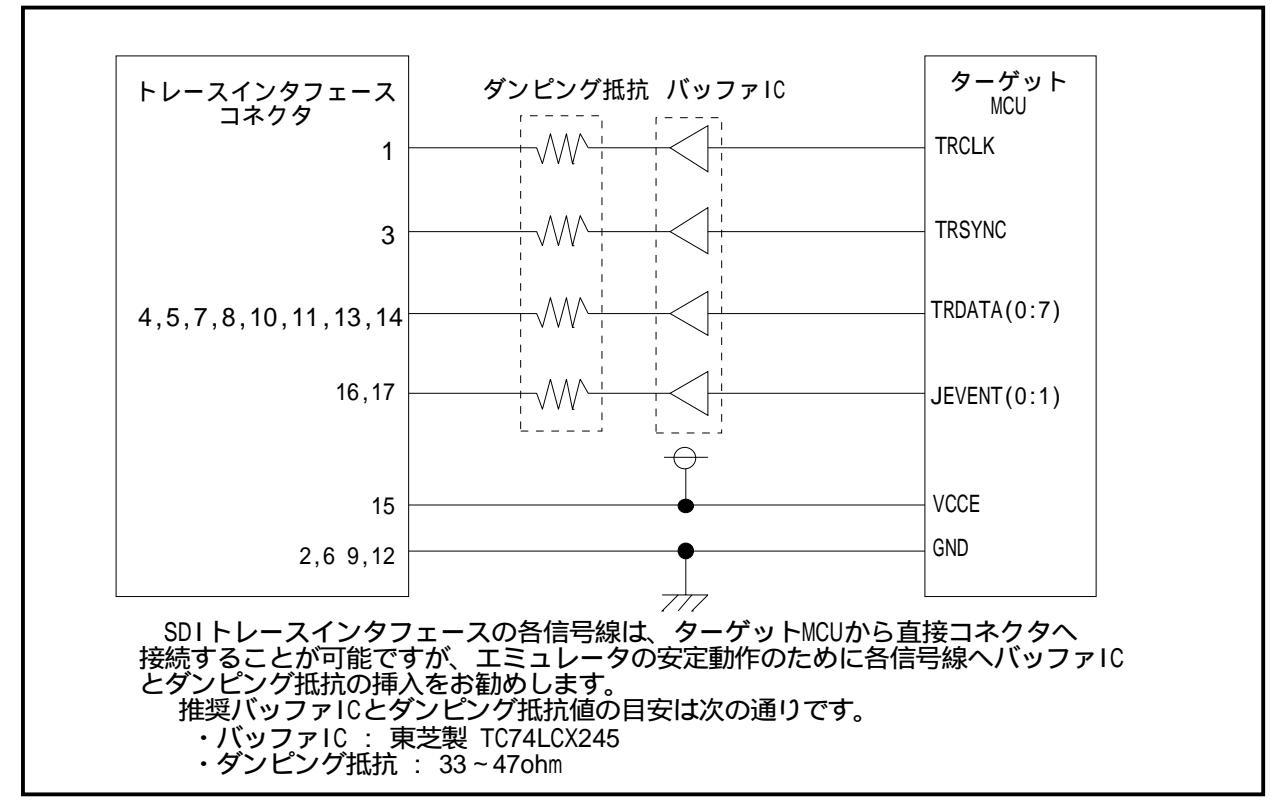

図 3.6 SDI トレースインタフェース回路例

#### (4)エミュレータ側回路図

図 3.7にSDIトレースインタフェース部のエミュレータ内部の回路図を示し、表 3.4に回路図の説明を示します。

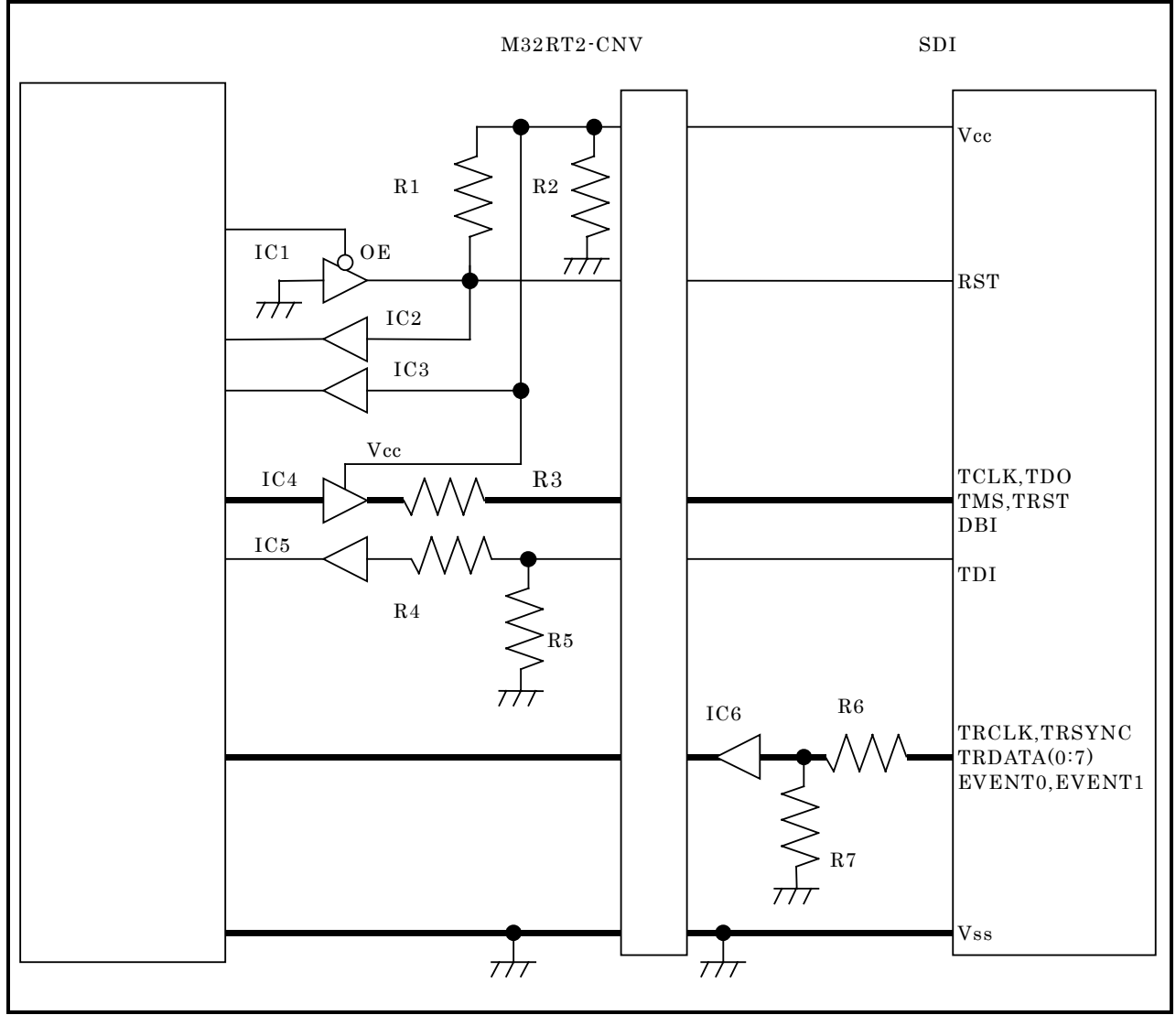

図 3.7 SDI インタフェース部エミュレータ側回路図

| 表 3.4 エミュレータ内の部品語 | 彻 |
|-------------------|---|
|-------------------|---|

| 部品番号        | 部品仕様         | 備考                             |
|-------------|--------------|--------------------------------|
| IC1、IC2、IC3 | バッファIC       |                                |
|             | 東芝製:TC7SZ125 |                                |
| IC4         | バッファIC       | 本バッファICへの電源は、ターゲットボードから供給されます。 |
|             | 東芝製:LCX245   |                                |
| 1C5、1C6     | バッファIC       |                                |
|             | TI製:LVC245   |                                |
| R1、R2、R5、R7 | 抵抗 100K      |                                |
| R3、R4、R6    | 抵抗 33        |                                |

MEMO

# 第4章 使用方法

この章では、本製品の電源投入からエミュレータデバッガ起動までを簡単に説明しています。

| 4.1 | 電源の投入                    | 32ページ |
|-----|--------------------------|-------|
| (1) | システムの接続確認                | 32ページ |
| (2) | 電源のON/OFF                | 32ページ |
| 4.2 | ファームウェアのダウンロード           | 33ページ |
| (1) | ファームウェアのダウンロードが必要な場合     | 33ページ |
| (2) | メンテナンスモードでのファームウェアダウンロード | 33ページ |
|     |                          |       |

# 第4章 使用方法

#### 4.1 電源の投入

#### (1)システムの接続確認

ホストマシンとの通信インタフェースケーブル、エミュレータとターゲットシステムの接続をもう一度ご確認ください。

#### (2)電源のON/OFF

電源ON時は、M32100T5-SDI-E ターゲットボード の順に実施ください。 電源OFF時は、ターゲットボード M32100T5-SDI-E の順に実施ください。 電源をOFFしてから再びONにする時は、10秒程度待ってから電源をONにしてください。

### 重要

電源供給に関して:

エミュレータのVcc端子は、ターゲットシステムの電圧を監視するためにターゲット システムと接続しています。エミュレータからはターゲットシステムへの電源供給 はできませんので、ターゲットシステムには別途電源を供給してください。

ターゲットシステムの電源電圧は、電源投入後変化させないでください。

#### 4.2 ファームウェアのダウンロード

#### (1)ファームウェアのダウンロードが必要な場合

ファームウェアは以下の場合にダウンロードが必要です。通常、エミュレータデバッガが起動時に下記事象を自動的に検出してファームウェアのダウンロードを実行します。

本製品を初めてご使用になられる場合

ファームウェアがバージョンアップされたとき

エミュレータデバッガがバージョンアップされたとき

エミュレータデバッガからのダウンロード中にエミュレータシステムの電源が切れた,通信インタフェースケー ブルが抜けたなどによりファームウェアのダウンロードが失敗した場合は、次に示す手順でファームウェアのダウ ンロードを再実行ください。

#### (2) メンテナンスモードでのファームウェアダウンロード

下記に示す手順でエミュレータをメンテナンスモードで起動してからファームウェアをダウンロードしてください。

エミュレータの電源投入後、2秒以内にエミュレータ本体部前面パネルのシステムリセットを押し、メンテナンスモードに切り替えます。

メンテナンスモードへ切り替わると、SYSTEM STATUS LEDのSAFEが点滅します。

エミュレータデバッガを起動させます。Initダイアログ設定終了後、ファームウェアのダウンロードを促すダ イアログが表示されますのでメッセージに従ってダウンロードしてください。ダウンロードの所要時間は約5 秒です。

重畀

ファームウェアに関して:

ファームウェアのダウンロード中に電源を切らないでください。途中で電源が切れた場合、正常に起動できなくなります。予期しない状況で電源が切れた場合は、メンテナンスモードにて再度ダウンロードを行ってください。

MEMO

# <u>第5章 仕様</u>

この章では、本製品の製品仕様について説明しています。

5.1 仕様

36ページ

### 第5章 仕様

#### 5.1 仕様

表 5.1に、M32100T5-SDI-Eの仕様を示します。

| 表 | 5.1 | M32100T5-SDI-Eの仕様 |
|---|-----|-------------------|
|---|-----|-------------------|

| 項目                 |             | 仕様内容                                    |  |
|--------------------|-------------|-----------------------------------------|--|
| 対象MCU              |             | 当社で動作確認の完了したSDI搭載M32Rマイコン*1             |  |
| エミュレーションメモリ 容量     |             | MCU内蔵Flash ROMをエミュレーションメモリとして使用*2       |  |
| ソフトウェアブレーク         |             | MCU内蔵資源又は命令置き換えにより実現*2                  |  |
| ハードウェアブレーク         | 強制ブレーク      | MCU内蔵資源により実現*2                          |  |
|                    | データアクセスブレーク | MCU内蔵資源により実現*2                          |  |
| リアルタイムトレース*3       | メモリ容量       | 192KB*4                                 |  |
|                    | 記録対象        | 分岐先アドレス/データアクセス,タイムスタンプ                 |  |
|                    | 記録モード       | 実行開始からの約192KB分                          |  |
|                    |             | 実行停止までの約192KB分                          |  |
|                    |             | イベント発生からの約192KB分                        |  |
|                    |             | イベント発生までの約192KB分                        |  |
|                    |             | イベント発生前後の約192KB分                        |  |
|                    | トレース記録イベント  | 分岐先アドレス/データアクセス情報を基にイベントを検出             |  |
| 時間計測*3             | 測定内容        | 4区間を連続測定(最大/最小/通過回数)                    |  |
|                    | 時間測定イベント    | 分岐先アドレス/データアクセス情報を基にイベントを検出             |  |
| ホストマシンとの           | USB         | USB 2.0 High-Speed                      |  |
| 通信インタフェース          |             |                                         |  |
| ターゲットボードとの接続       | 形態          | JTAG接続(インサーキット接続は別売のインサーキット接続用変換        |  |
|                    |             | 基板が必要)                                  |  |
| 電源                 |             | 付属のACアダプタから供給                           |  |
| 外部寸法               | 横幅          | 92mm                                    |  |
| (突起部を除く)           | 奥行き         | 140mm(M32RT2-CNVを接続した状態)                |  |
|                    | 高さ          | 35mm(M32RT2-CNVを接続した状態)                 |  |
| 重量                 |             | 260g                                    |  |
| 使用時環境条件            | 温度,湿度       | 5~35 , 20~80%                           |  |
|                    | 塵・ほこり       | 一般事務所程度                                 |  |
| 保管時環境条件      温度,湿度 |             | -10~60 , 0~90%                          |  |
| 塵・ほこり              |             | 一般事務所程度                                 |  |
| 適合海外規格             | •           | 米国 EMI規格「FCC part15 ClassA]             |  |
|                    |             | СЕマーキング Г EN55022、EN55024、EN61000-3-3 ] |  |

\*1)最新の動作確認完了マイコン品種はツールホームページ

http://www.renesas.com/jpn/products/mpumcu/toolhp/mcu/m32r\_j.htm に掲載いたします。

\*2)マイコンのデバッグ資源仕様に依存します。詳細はリリースノートを参照ください。

\*3)SDIトレースインタフェースを持ったMCUでかつSDIトレースインタフェースケーブルを接続した場合でのみ使用で きます。エミュレータデバッガはターゲットボードとの接続形態を自動判定していますので使用できない機能はメ ニュー上選択できないようになっています。

\*4)トレース内容により記録できるサイクル数は変化します。およその目安は30000サイクルです。

| 項目      | 仕様内容                               |
|---------|------------------------------------|
| AC電源電圧  | AC100V~240V (50Hz/60Hz)            |
| 消費電力    | 最大20W                              |
| DC出力    | 電圧 : 5.2V±0.1V (2A出力時) , 電流 : 最大4A |
| DC出力の極性 | + $ -$                             |
| 外形寸法    | 横幅 : 122mm, 奥行き : 60mm, 高さ : 36mm  |
| 重量      | 235g                               |

### <u>第6章 トラブルシューティング</u>

この章では、本製品が正常に動作しない場合の対処方法を説明しています。

| 6.1 | トラブル時の解決フロー             | 38ページ |
|-----|-------------------------|-------|
| 6.2 | エミュレータデバッガが起動しない        | 39ページ |
| (1) | M32100T5-SDI-EのLED表示が異常 | 39ページ |

(2) エミュレータデバッガを起動させるとエラーがでる 40ページ

# 第6章 トラブルシューティング

#### 6.1 トラブル時の解決フロー

エミュレータシステムの電源投入から、エミュレータデバッガが起動するまでに問題が発生した場合の、問題解 決フローを図 6.1に示します。ターゲットシステムは外した状態で確認下さいますようお願いいたします。

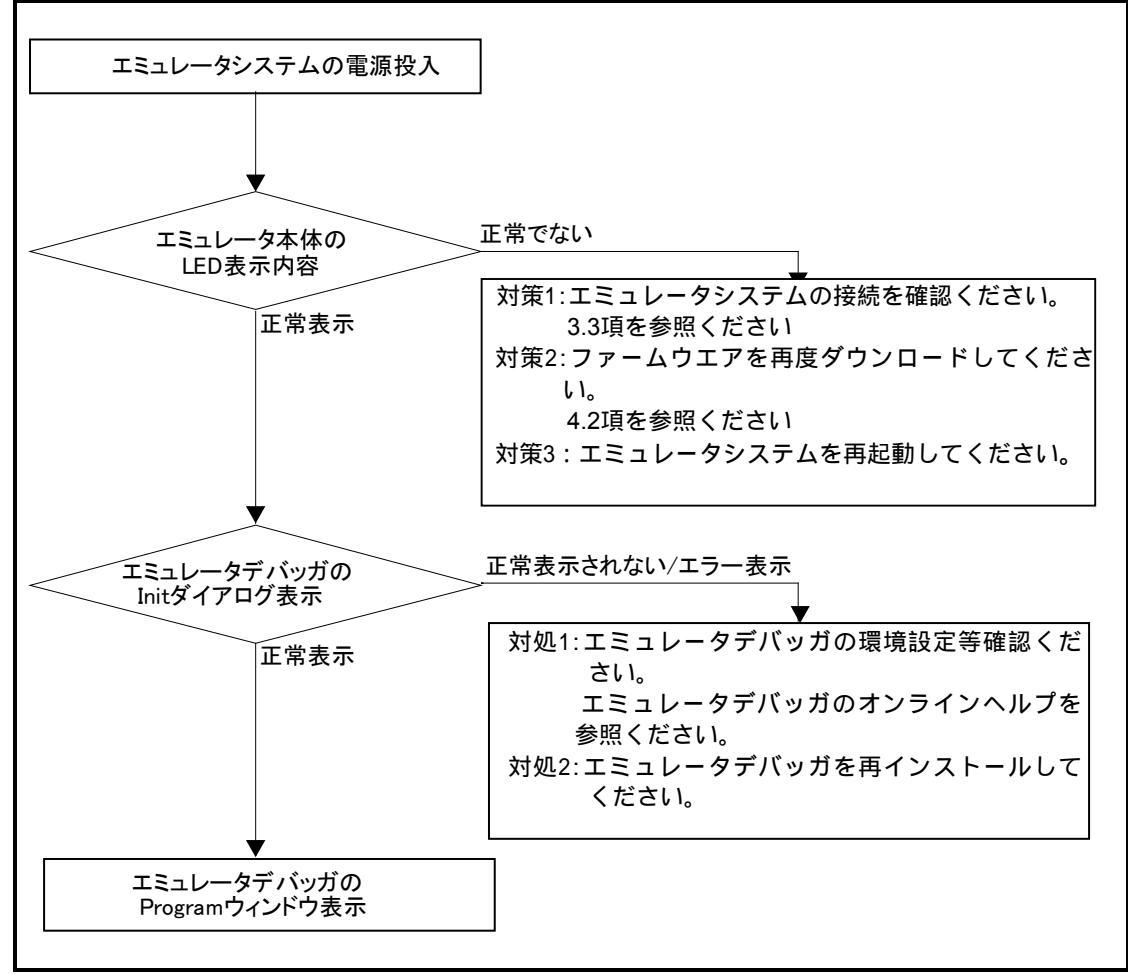

図 6.1 トラブル時の解決フロー

#### 6.2 エミュレータデバッガが起動しない

#### (1)M32100T5-SDI-EのLED表示が異常

#### 表 6.1 M32100T5-SDI-EのLED表示異常時の確認事項

| エラー内容                                                | ターゲット<br>システム<br>との接続 | 確認内容                                                       |
|------------------------------------------------------|-----------------------|------------------------------------------------------------|
| LEDが点灯しない                                            | -                     | ACアダプタの電源ケーブルの接続を再度ご確認くださ<br>い。<br>M32100T5-SDI-E取り扱い説明書参照 |
| "STATUS OF SYSTEM"の<br>SAFE, ERROR LEDが点灯した<br>ままである | -                     | 電源を再投入してください。<br>4.1項 " 電源の投入 " 32ページ参照                    |
| "STATUS OF USER"の<br>POWER LEDが点灯しない                 | 接続時                   | ターゲットシステム上に電源,GNDが正しく供給されて<br>いるかご確認ください。                  |
| " STATUS OF USER "の<br>CLOCK LEDが点灯しない               | 接続時                   | ターゲットシステム上の発振回路が正しく発振してい<br>るかご確認ください。                     |

(2)エミュレータデバッガを起動させるとエラーがでる

表 6.2 エミュレータデバッガ起動時エラー確認事項

| エラー内容                   | 確認内容                                         |
|-------------------------|----------------------------------------------|
| ・通信エラーが発生しました。          | エミュレータデバッガのinitダイアロのMCUタブにエミュ                |
| ・ターゲットにデータが転送できません。     | レータのシリアル番号が表示されることをご確認願いま                    |
|                         | す。                                           |
| ・PD32RMのバージョンとターゲットに搭載し | 正しいファームウェアをダウンロードしてください。                     |
| ているファームウェアのバージョンが対応     | 4.2項 " ファームウェアのダウンロード " 33ページ参照              |
| していません                  |                                              |
| ・現在ターゲットMCUはリセット状態です    | ターゲットシステムのリセット端子がプルアップされて                    |
|                         | いるかご確認ください。                                  |
|                         | ターゲットシステム上のリセット端子が "L" "H" に                 |
|                         | 変化しているかご確認ください                               |
|                         | MCUの以下の端子が正確に接続されているいることをご                   |
|                         | 確認願います。                                      |
|                         | 端子 :JTRST、JTCK、JTMS、JTD0、JTD1、JDB1           |
|                         | 3.3 "ターケットシステムとの接続"26ペーシ参照                   |
| ・現在ダーケットMCUはリセット不可状態です  | ハスホールド信号かネケートされていることをこ確認く                    |
|                         |                                              |
|                         | タークットシステムにてリオッナトック機能付きのリセ                    |
|                         | ット凹路を使用されている场合は、ワオッテトック機能                    |
|                         | を宗正にしてくたさい。<br>  ターゲットシュニムトに電源 CNDがエレノ供給されてい |
|                         | タークットシステム上に电線,GNUが止しく供給されてい<br>るかご疎刻ください     |
|                         | るかと唯認へんさい。<br>メモリが配置されていたい策氏にてプログラムが昇去し      |
|                         | アレタ可能性があります                                  |
|                         | MCUの以下の端子が正確に接続されているいることをご                   |
|                         | 確認願います                                       |
|                         | 端子 ·.ITRST .ITCK、ITMS、ITDO、ITD1、IDB1         |
|                         | 3.3 "ターゲットシステムとの接続"26ページ参昭                   |
| ・<br>ターゲットMCUが暴走しました    | MCUの以下の端子が正確に接続されているいることをご                   |
|                         | 確認願います。                                      |
|                         | 端子 :JTRST、JTCK、JTMS、JTD0、JTD1、JDB1           |
|                         | 3.3 "ターゲットシステムとの接続"26ページ参照                   |
| ・ターゲットMCUはスリープモードです     | MCUがスリープ/スタンバイ/ストップウエイトモードにな                 |
| ・ターゲットMCUはスタンバイ/ストップモー  | っています。MCUをリセットするか割り込みにより解除して                 |
| ドです                     | ください。                                        |
|                         | MCUのユーザーズマニュアル参照ください                         |
| ・現在ターゲットクロックが停止状態です     | ターゲットシステム上の発振回路が正しく発振しているか                   |
|                         | ご確認ください。                                     |
| ・現在ターゲットMCUは電源未供給状態です   | ターゲットシステム上に電源,GNDが正しく供給されている                 |
|                         | かご確認ください。                                    |
| ・送信されたコマンドは、このH/W環境では実  | MCUファイルの指定に間違いがないか確認ください                     |
| 行できません                  | エミュレータデバッガを再度インストールください                      |

# 第7章 保守と保証

この章では、本製品の保守方法と保証内容、修理規定と修理の依頼方法を説明しています。

| 7.1 | 製品の保守  | 42ページ |
|-----|--------|-------|
| 7.2 | 保証内容   | 42ページ |
| 7.3 | 修理規定   | 42ページ |
| 7.4 | 修理依頼方法 | 43ページ |

### 第7章 保守と保証

#### 7.1 製品の保守

製品にほこりや汚れが付着した場合は、乾いた柔らかい布で拭いてください。シンナーなどの溶剤を使用 した場合には、塗料が剥げたりしますので使用しないでください。

#### 7.2 保証内容

本書の「第1章 安全上の注意事項」を守った正常な使用状態のもとで、購入後1年以内に故障した場合は、 無償修理または、無償交換いたします。

ただし、次の項目による故障の場合は、ご購入から1年以内でも有償修理または、有償交換といたします。

- ・製品の誤用、濫用または、その他異常な条件下での使用
- ・弊社以外による改造、修理、保守または、その他の行為
- ・ユーザシステムの不備または、誤使用
- ・火災、地震、または、その他の事故

修理を依頼される際は、購入された販売元の担当者へご連絡ください。

なお、レンタル中の製品は、レンタル会社または、貸し主とご相談ください。

#### 7.3 修理規定

(1)有償修理

ご購入後1年を超えて修理依頼される場合は、有償修理となります。

(2)修理をお断りする場合

次の項目に該当する場合は、修理ではなく、ユニット交換または、新規購入いただく場合があります。

- ・機構部分の故障、破損
- ・塗装、メッキ部分の傷、剥がれ、錆
- ・樹脂部分の傷、割れなど
- ・使用上の誤り、不当な修理、改造による故障、破損
- ・電源ショートや過電圧、過電流のため電気回路が大きく破損した場合
- ・プリント基板の割れ、パターン焼失
- ・修理費用より交換の費用が安くなる場合
- ・不良箇所が特定できない場合

(3)修理期間の終了

製品生産中止後、1年を経過した場合は修理不可能な場合があります。

(4)修理依頼時の輸送料など

修理依頼時の輸送料などの費用は、お客様でご負担願います。

#### 7.4 修理依頼方法

製品の故障と診断された場合には、以下の手順にて修理を依頼してください。 お客様:故障発生

添付の修理依頼書へ必要事項をご記入のうえ、修理依頼書と故障製品を販売元まで送付してください。
 修理依頼書は、迅速な修理を行うためにも詳しくご記入願います。

<u>販売元</u>:故障内容確認

故障内容を確認のうえ、修理依頼書と故障製品を以下の住所まで送付してください。 〒532-0003 大阪市淀川区宮原4丁目1-6 アクロス新大阪ビル 株式会社ルネサス ソリューションズ 業務部 生産管理課 TEL:06-6398-6326 FAX:06-6398-6193

<u>株式会社ルネサス ソリューションズ</u>:修理 故障した製品を修理のうえ、返送いたします。

⚠注意

製品の輸送方法に関して:

●修理のために本製品を輸送される場合、本製品の包装箱、クッション材を用いて精密機器扱いで発送してください。製品の包装が不十分な場合、輸送中に損傷する恐れがあります。やむをえず他の手段で輸送する場合、精密機器として厳重に包装してください。また製品を包装する場合、必ず製品添付の導電性ポリ袋(通常青色の袋)をご使用ください。他の袋を使用した場合、静電気の発生などにより製品に別の故障を引き起こす恐れがあります。

MENO

COPYRIGHT ©2004 RENESAS TECHNOLOGY CORPORATION AND RENESAS SOLUTIONS CORPORATION ALL RIGHTS RESERVED

Rev. 2.00 04.09.01 RJJ10J0626-0200Z

M32100T5-SDI-E ユーザーズマニュアル

### M32100T5-SDI-E ユーザーズマニュアル

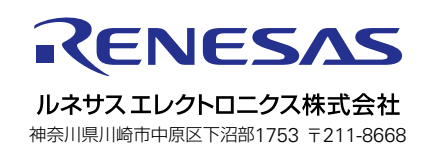